## Jak zarejestrować podmiot turystyczny na PUE ZUS

Aby zarejestrować podmiot turystyczny musisz złożyć oświadczenie PBT "Oświadczenie przedsiębiorcy turystycznego lub organizacji pożytku publicznego w celu przystąpienia do programu Polski Bon Turystyczny".

## Aby zarejestrować podmiot turystyczny:

- zaloguj się do swojego profilu na PUE ZUS,
- o przejdź do zakładki [Ogólny],
- z bocznego menu wybierz [Podmiot turystyczny] > [Zarejestruj podmiot turystyczny na liście POT] lub ze środkowego menu [Złóż oświadczenie podmiotu turystycznego].

| ZUS Sected zalogowany<br>Wyłoguj                     | jako: |                                                              | Zadag pytanie 205 C Enntakt z COT Skype z COT S |
|------------------------------------------------------|-------|--------------------------------------------------------------|-------------------------------------------------|
| MENU 🔯                                               |       | PODMIDT TURYSTYCZNY 💈                                        | Service Constraints - Annual                    |
| ()                                                   |       | Zarejestruj podmiot turystyczny na liście POT                |                                                 |
| Panel ogólny                                         |       | <ul> <li>Zlóż oświadczenie podmiotu turystycznego</li> </ul> |                                                 |
| Dokumenty i wiadomości<br>Korespondencja z 205       | •     | Poka                                                         | 2>                                              |
| Zlecenia<br>Autoryzacja operacji                     | C     |                                                              |                                                 |
| Usługi<br>Katalog usług elektronicznych              | R     |                                                              |                                                 |
| Wyszukiwanie, mapa strony<br>Wyszukiwanie na portału | C     |                                                              |                                                 |
| Wizyty<br>Rezerwacja wizyty w ZUS                    | 昳     |                                                              |                                                 |
| Ustawienia<br>Konfiguracja profilu                   | *     |                                                              |                                                 |
| Podmiat turystyczny                                  | A     |                                                              |                                                 |
| Zarejestru) podmiot turystycz<br>na liscie POT       | ny    | $\overline{\Box}$                                            |                                                 |

- Wniosek możesz utworzyć także z menu [Usługi] > [Katalog usług].
- Naciśnij [Przejdź do usługi].

| MENU 🖻                                               |   | KATALOG USLUG 💽                                |                                                 |                                    |                                 |          |               |              |                  |         |     |
|------------------------------------------------------|---|------------------------------------------------|-------------------------------------------------|------------------------------------|---------------------------------|----------|---------------|--------------|------------------|---------|-----|
|                                                      |   |                                                |                                                 |                                    |                                 |          | Wybrany       | / konteks    | t: Ogó           | iny Zm  | ień |
|                                                      |   | Lista uslug                                    |                                                 |                                    |                                 |          |               |              |                  |         |     |
| Panel ogólny                                         |   | PBT                                            | Filtruj                                         | Wyczysić                           | Rodzaje usług:                  | Wszyst   | kie           |              | 1                |         |     |
| Dokumenty i władomości<br>Koreszondencia z 205       | • | Filtr wyłączony                                | у                                               | Kazwa usługi                       |                                 |          |               | •            | Me               | nu      |     |
| Zlecenia<br>Autoryzacja operacji                     | C | Złożenie oświadczenia<br>publicznego w celu pr | a PBT. Oświadczenie p<br>rzystąpienia do progra | rzedsiębiorcy t<br>mu Polski Bon ( | urystycznego lub<br>Turystyczny | organiza | ji pozytku    | Prze<br>Szcz | jdž do<br>regóły | usługi  |     |
| Usługi<br>Katalog usług elektronicznych              | A |                                                |                                                 |                                    |                                 |          |               |              |                  |         |     |
| Katalog usług                                        |   |                                                |                                                 |                                    |                                 |          |               |              |                  |         |     |
| Wyszukiwanie, mapa strony<br>Wyszukiwanie na portału | C | î.                                             |                                                 |                                    |                                 |          |               |              |                  |         |     |
| <b>Wizyty</b><br>Rozerwacja wizyty w ZUS             | 以 |                                                |                                                 |                                    |                                 |          |               |              |                  |         |     |
| Ustawienia<br>Konfiguracja profilu                   | * |                                                |                                                 |                                    |                                 |          |               |              |                  |         |     |
|                                                      |   |                                                |                                                 |                                    |                                 |          |               |              |                  |         |     |
|                                                      |   | Elementy 1 - 1 z 1                             |                                                 | 0   25   50                        | 100                             |          | 12            | H4.4         | 1                | >>+     | K   |
|                                                      |   | Szczogóły Przejd                               | \$2 do usilugi                                  |                                    | I                               | Odówiez  | Zapisz jako 💌 | Druke        | owarike          | podgkyt |     |

- Uruchomi Ci się kreator oświadczenia. Postępuj zgodnie z podpowiedziami.
- Po naciśnięciu [Chcę wypełnić oświadczenie] pojawi się widok kroku pierwszego kreatora. Jeśli nie jesteś podmiotem turystycznym naciśnij [Nie wypełniam oświadczenia].

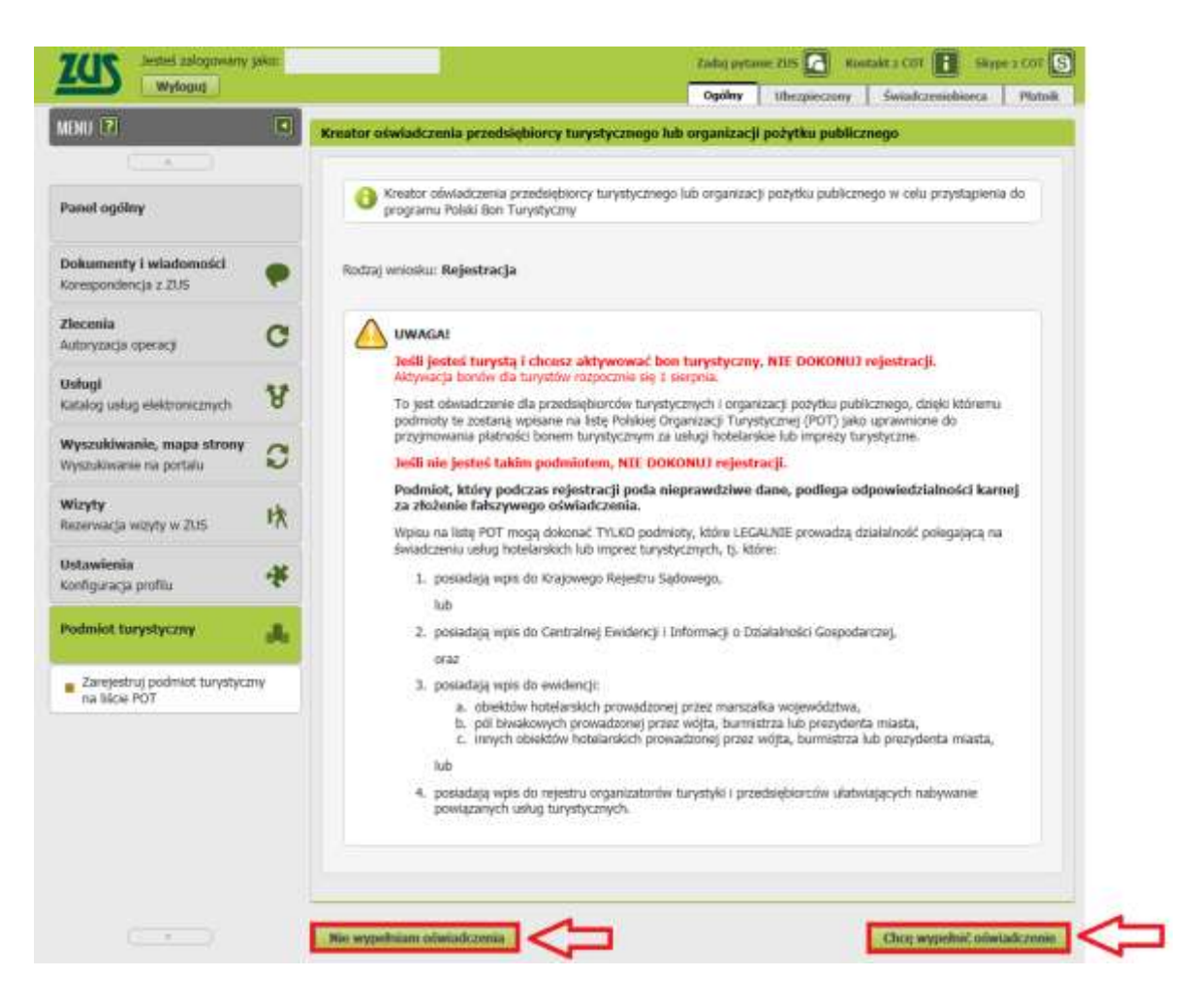

- W kroku 1 musisz wypełnić dane wnioskodawcy. Jeśli masz profil [Płatnik] lub jeśli działasz w imieniu osoby, która Cię upoważniła do profilu [Płatnik], możesz skorzystać z funkcji [Wybierz]. Wtedy część danych wypełni się automatycznie.
- W tym kroku możesz podać dodatkowe informacje o obiektach podmiotu turystycznego za pomocą funkcji [Dodaj]. Jeśli dodasz te dane będą one opublikowane na stronie bonturystyczny.gov.pl prowadzonej przez Polską Organizację Turystyczną. Możesz także w dowolnym czasie zmienić dane o obiektach za pomocą funkcji [Zmień], [Usuń].

| IENU 🗹 🔳                                                              | Kreator oświadcze                  | nia przedsiębio             | rcy turystyczne          | go lub organizacji pożytku     | publicznego. ) | Krok 1 z 5.           |     |
|-----------------------------------------------------------------------|------------------------------------|-----------------------------|--------------------------|--------------------------------|----------------|-----------------------|-----|
| ( <u> </u>                                                            | Dane wnioskod                      | awcy                        |                          |                                |                |                       |     |
| Panel ogólny                                                          |                                    |                             |                          |                                | Wyczyść        | Wybierz               | <   |
| Dokumenty i wiadomości 🛛 🌪                                            | NIP:<br>Rodzaj                     |                             |                          | PESEL:<br>Serta i numer        |                |                       |     |
| Zlecenia<br>Autoryzacja operacji C                                    | dokumentu:<br>Imię:                |                             |                          | Nazwisko:                      |                |                       |     |
| Usługi<br>Katalog usług elektronicznych 🛛 😵                           | Nazwa/firma:<br>Nazwa<br>handlowa: |                             |                          |                                |                |                       |     |
| Wyszukiwanie, mapa strony<br>Wyszukowarse na portału                  | Adres:                             | zamieszkania<br>wykonywania | a<br>la działalności got | podarczej                      |                |                       |     |
| Wizyty<br>Rezerwacja wizyty w ZUS K                                   | Ulicat                             |                             |                          |                                |                |                       |     |
| Ustawienia<br>Konfiguracja profilu                                    | Numer domu:<br>Kod pocztowy:       |                             |                          | Numer lokalu:<br>Miejscowość:  |                |                       |     |
| Podmiot turystyczny                                                   | Numer<br>tslefonu:                 |                             |                          | Adres poczty<br>elektronicznet |                |                       |     |
| <ul> <li>Zarejestruj podmiot turystyczny<br/>na lišcie POT</li> </ul> | Rachunek<br>bankowy:               |                             |                          |                                |                |                       | 1   |
|                                                                       | Dodatkowe                          | informacje o ol             | biektach podmi           | otu turystycznego              |                |                       |     |
|                                                                       |                                    | Парна                       |                          | Advaz Wogen                    | odativa Adre   | a strony internetowej |     |
|                                                                       |                                    |                             | Erak                     | elementón do xysiwietlenia     |                |                       |     |
|                                                                       |                                    |                             |                          |                                |                |                       |     |
|                                                                       |                                    |                             |                          |                                |                |                       |     |
|                                                                       |                                    |                             |                          |                                | odaj Zmi       | eri   Usori           | -   |
|                                                                       |                                    |                             |                          |                                |                |                       |     |
|                                                                       |                                    |                             |                          |                                |                |                       | ₹   |
| ¥                                                                     | Zamknij                            |                             |                          |                                |                | Wstecz                | Dal |

## Ważne!

Sprawdź wprowadzone dane. Jeśli dane są poprawne, naciśnij [Dalej].

 W kroku 2 kreatora zaznacz odpowiednie wpisy w ewidencji lub rejestrze jakie masz, zaznacz czy reprezentujesz organizację pożytku publicznego oraz napisz jakie usługi hotelarskie lub imprezy turystyczne oferujesz. Naciśnij [Dalej].

| MENU 12                                              | 10 | Kreator oświadczenia przedsiębiorcy turystycznego lub organizacji pożytku publicznego. Krok 2 z 5.                                                                                                    |
|------------------------------------------------------|----|----------------------------------------------------------------------------------------------------|
|                                                      |    | Informacja o wpisie                                                                                                    |
| Panel ogóloy                                         |    | Posiadam wpis w:                                                                                                    |
| Dokumenty i wiadomości<br>Korespondencja z 205       | •  | ewidencji, o której mowa w art. 38 ust. 1–3 ustawy z dnia 29 sierpnia 1997 r. o usługach hotelanskich uraz usługach<br>pilotów wycieczek i przewodników turystycznych<br>pilotow wycieczek i przewodników turystycznych i |
| Zlecenia<br>Autoryzacja operacji                     | C  | powiązanych usługach turystycznych                                                                                                    |
| <b>Jolugi</b><br>Catalog uslug elektronicznych       | ¥  | Risprozentugi Organizację Prozytku Publikoznego:                                                                                                    |
| Wyszukiwanie, mapa strony<br>Wyszukiwanie na portalu | C  | Informacja u vepise do Centralnej Evidencji<br>Informacji o Działakości Gospodanczej:                                                                                                    |
| <b>Wizyty</b><br>Rezerwacja wizyty w ZUS             | 昳  | Informacja o oferowaniu usług hotelarskich lub imprez turystycznych (wpisać co najmniej kod PKD):                                                                                                    |
| Ustawienia<br>Konfiguracja profilu                   | *  |                                                                                                    |
| Podmiot turystyczny                                  |    |                                                                                                    |
| Zarejestruj podmiot turystyczi<br>na lišcie POT      | τy |                                                                                                    |
|                                                      |    |                                                                                                    |
|                                                      |    |                                                                                                    |
|                                                      |    |                                                                                                    |
|                                                      |    | Zamknij Wetser Daley <                                                                                                    |

W kroku 3:

- Automatycznie pobiorą się dane osoby, która rejestruje podmiot (z jej profilu na PUE ZUS).
- Zaznacz wymagane zgody.
- Zapoznaj się z informacją o odpowiedzialności karnej i o zgodzie na poddanie się czynnościom sprawdzającym.

| MENU 🖭                                               |      | Kreator oświadczenia przedsiębiorcy turystycznego lub organizacji pożytku publicznego. Krok 3 z 5.                                                                                                    |
|------------------------------------------------------|------|----------------------------------------------------------------------------------------------------|
| Panel ogólny                                         |      | Dane osoby dokonującej rejestracji, upoważnionej do reprezentowania przedsiębiorcy turystycznego lub<br>organizacji pożytku publicznego                                                                                                    |
| Dokumenty i wiadomości<br>Korespondencja z 205       | •    | Irrie: Nazvrisko:                                                                                                    |
| Zlecenia<br>Autoryzacja operacji                     | C    | Zobowiązuję się do zamieszczenia informacji o możliwości platności za pomocą Polskiego Bonu Turystycznego za<br>świadczone przeze mnie usługi hotelarskie lub imprezy turystyczne, w szczególności w miejscu ich realizacji lub<br>oferowania.<br>Wyrażam zgode na przetwarzanie danych osobowych dla celów prowadzonych przez Polska Organizacje Turystyczna                                                    |
| Usługi<br>Katalog usług elektronicznych              | Å    | działań promocyjnych Polskiego Bonu Turystycznego poprzez przesyłanie za pomocą poczty elektronicznej na<br>podany adres e-mail informacji o prowadzonych działaniach i jednoczeńne oświadczam, że zapoznałam/em się z<br>informacją o administratorze i przetwarzaniu danych dostępną na stronie internetowej Polskiej Organizacji<br>Turystycznej pod adresem: https://www.pot.gov.pl/pl/polityka-prywatności. |
| Wyszukiwanie, mapa strony<br>Wyszukiwanie na portału | C    | Wyrażam zgodę na przetwarzanie przez Polską Organizację Turystyczną podanych przeze mnie danych w zakresie<br>nazwy i adresu obiektu, adresu strony internetowej oraz danych kont w mediach społecznościowych w celu<br>prowadzenia działań promocyjnych Polskiego Bonu Turystycznego w szczególności poprzez zamieszczanie na                                                                                   |
| Wizyty<br>Rezerwacja wizyty w 205                    | 忕    | stronach internetowych i wydawnictwach związanych z obsługą i promocją bonu.<br>Jestem świadomy odpowiedzialności karnej za złożenie fałszywego oświadczenia.                                                                                                    |
| Ustawienia<br>Konfiguracja profilu                   | *    | Zgodnie z treścią przepisu art. 8 ust. 4 ustawy z dnia 15 lipca 2020 r. o Polskim Bonie Turystycznym,<br>dokonanie rejestracji oznacza wyrażenie zgody na poddanie się czynnościom sprawdzającym, o których<br>mowa w przepisie art. 11 ust. 1 tej ustawy.                                                                                                    |
| Podmiot turystyczny                                  | alla |                                                                                                    |
| Zarejestruj podmiot turystyczi<br>na liście POT      | nγ   |                                                                                                    |
|                                                      |      |                                                                                                    |
|                                                      |      |                                                                                                    |
|                                                      |      | Zamiknij Wittocz Dalny                                                                                                    |

- W kroku 4 zapoznaj się z klauzulą informacyjną RODO.
- Po naciśnięciu [Zapisz i przejdź dalej] pojawią się dane. Możesz zweryfikować swoje oświadczenie przy użyciu [Podgląd]. Jeśli chcesz poprawić dane użyj [Wstecz]. Jeśli wszystkie dane są poprawne naciśnij [Wyślij].
- Oświadczenie wysyłasz elektronicznie i podpisujesz za pomocą:
  - podpisu profilem PUE,
  - podpisu zaufanego (PZ ePUAP),
  - podpisu osobistego (e-dowodu),
  - kwalifikowanego podpisu elektronicznego.

| Autoryzacja usługi biznesowej                                                                                                    | C |
|----------------------------------------------------------------------------------------------------|---|
| Wykonujesz usługę "Złożenie oświadczenia PBT". Wykonanie tej operacji wymaga podpisania dokumentu jednym z niżej wymienionych sposobów:                                     |   |
| <ul> <li>profilem PUE</li> <li>profilem zaufanym ePUAP</li> <li>podpisem osobistym</li> <li>kwalifikowanym podpisem elektronicznym</li> </ul>                               |   |
| Podpis profilem PUE         Podpis ePUAP         Podpis osobisty         Kwalifikowany podpis elektroniczny           Pozostaw jako zlecenie         Pozostaw jako zlecenie |   |

Podpis profilem PUE jest bezpłatny. Podpis ten masz od momentu rejestracji na naszej Platformie Usług Elektronicznych PUE ZUS.

Podpis zaufany jest bezpłatny. Aby go uzyskać, złóż wniosek na stronie internetowej <u>www.pz.gov.pl</u>. Następnie potwierdź swoją tożsamość za pośrednictwem bankowości elektronicznej, w placówce ZUS albo w urzędzie miasta lub gminy.

Możesz też złożyć wniosek o tymczasowy profil zaufany na stronie internetowej <u>www.pz.gov.pl</u>. Swoją tożsamość potwierdzisz podczas rozmowy wideo z urzędnikiem. Taki profil jest ważny 3 miesiące.

Podpis osobisty (e-dowód) możesz uzyskać bezpłatnie, gdy składasz wniosek o nowy dowód osobisty. Certyfikat podpisu osobistego jest w e-dowodzie. Aby korzystać z podpisu osobistego, musisz mieć czytnik NFC do e-dowodu oraz zainstalować na swoim komputerze odpowiednie oprogramowanie.

Podpis kwalifikowany wydają centra certyfikacji. Jest to usługa płatna. Jej koszt zależy m.in. od okresu ważności certyfikatu.

 Wybierz opcję autoryzacji. Jeśli wybierzesz podpis profilem PUE od razu podpiszesz oświadczenie.

| Dokument został wysłany. Przetworzono<br>oświadczenie podmiotu turystycznego. |    |
|-------------------------------------------------------------------------------|----|
|                                                                               |    |
|                                                                               | ОК |

Jeśli wybierzesz podpis zaufany, podpis osobisty, kwalifikowany podpis elektroniczny, postępuj zgodnie z poleceniami.

 Zarejestrowałeś podmiot turystyczny - ma on status [Aktywny]. Listę podmiotów turystycznych, które zarejestrowałeś znajdziesz w nowej zakładce [Lista podmiotów turystycznych]

| MENU 12                                                                                                    |    | LISTA POOMIDTÓW TURYSTYC      | ANYCH 2          |                  |                       |               |
|----------------------------------------------------------------------------------------------------|----|-------------------------------|------------------|------------------|-----------------------|---------------|
| (                                                                                                    |    | Lista podmiotów turystycznyc  | ch               |                  |                       |               |
| Panel ogólny                                                                                                    |    | Nazwa<br>Fitr wyłączony       | Nip Drie         | Nazwisko         | Pesel                 | Status        |
| lokumenty i władomości<br>orespondencja z 205                                                                   | •  | * <u> </u>                    |                  |                  |                       | акзунту <     |
| <b>Secenia</b><br>utoryzacja operacji                                                                           | C  |                               |                  |                  |                       |               |
| tətəgi<br>atalog uslug elektronicznych                                                                          | R  |                               |                  |                  |                       |               |
| Wyszukiwanie, mapa strony<br>Wyszukiwanie na portalu                                                            | 0  |                               |                  |                  |                       |               |
| <b>Mizyty</b><br>Iazerwacja wizyty w 205                                                                        | 映  |                               |                  |                  |                       |               |
| Jstawienia<br>Iorifiguracja profilu                                                                             | *  |                               |                  |                  |                       |               |
| Andminist turystyczny                                                                                           | *  | ~                             |                  |                  |                       |               |
| Lista podmiotów turystycznyci                                                                                   | n. |                               |                  |                  |                       |               |
| Zarejestruj podmiot turystycz<br>na lišcie POT                                                                  | w  |                               |                  |                  |                       |               |
|                                                                                                    |    |                               |                  |                  |                       |               |
|                                                                                                    |    | Elementy 1 - 1 z 1            | 10   25   50   1 | 00               | 101 d                 | L Part MD     |
|                                                                                                    |    |                               |                  | Otivist          | Zapisz jako 💚 Diszkow | nin / podgled |
| 1 million 1 million 1 million 1 million 1 million 1 million 1 million 1 million 1 million 1 million 1 million 1 |    | Szczegóły podmiotu turystyczn | obshiga menelih  | Obstuga recepcje | unistów               |               |

Jeśli zarejestrowałeś podmiot turystyczny masz status menedżera na PUE ZUS i masz uprawnienia do obsługi podmiotu turystycznego. Oznacza to, że możesz:

- dodawać/usuwać kolejnych menedżerów,
- dodawać/usuwać recepcjonistów,
- przeglądać dane podmiotu,
- zmienić dane podmiotu,
- zrezygnować lub ponownie zarejestrować podmiot po rezygnacji.
  - Aby przeglądać dane podmiotu, wybierz [Szczegóły podmiotu turystycznego].

| Panel ogólny         Dokumenty i wiadomości<br>Korespondencja z 205       Image         Złaccnika<br>Autorytacja operacji       Image         Okumenty i wiadomości<br>Korespondencja z 205       Image         Złacznika<br>Autorytacja operacji       Image         Wszukiwanie, mapa strony<br>Wszukiwanie na portału       Image         Wyszukiwanie na portału       Image         Wszukiwanie na portału       Image         Wszukiwanie na portału       Image         Wszukiwanie na portału       Image         Wszukiwanie na portału       Image         Wszukiwanie na portału       Image         Wszukiwanie na portału       Image         Wszukiwanie na portału       Image         Wszukiwanie na portału       Image         Wszukiwanie na portału       Image         Wszukiwanie na portału       Image         Wszukiwanie na portału       Image         Wszuki wanie za podmiotów turystycznych       Image         Image       Image         Image       Image         Wszuki wanie turystycznych       Image         Image       Image         Image       Image         Wze i do rejestru, jodów wyoscaki, jozewośnik turystycznych       Imagee         Wze i do rejestru, jod                                                                                                    |              |                            |
|----------------------------------------------------------------------------------------------------|--------------|----------------------------|
| Panel ogólny       Dokumentý i wiadomości<br>Korespondencja i 2015       Image: Statuska i Macwa / Image: Macwa / Image: Macw                                                                                                    |              |                            |
| Dokumenty i wiadomośći<br>Korespondencja z 205       Image: Skarok i skarok i skaro                                                                                                    |              |                            |
| Dokumenty i wiadowości<br>Korespondencja z 205       Image: Naciwa handlowa:         Zacenia<br>Autoryżacja operacji       Image: Naciwa handlowa:         Odkuji<br>Katałog ukłog elektronocznych       Image: Naciwa handlowa:         Wyszukwonie na portalu       Image: Naciwa handlowa:         Wyszukwonie na portalu       Image: Naciwa handlowa:         Wyszukwonie na portalu       Image: Naciwa handlowa:         Wiszukwonie na portalu       Image: Naciwa handlowa:         Wiszukwonie na portalu       Image: Naciwa handlowa:         Wiszukwonie na portalu       Image: Naciwa handlowa:         Wiszukwonie na portalu       Image: Naciwa handlowa:         Wiszukwonie na portalu       Image: Naciwa handlowa:         Wiszukwonie na portalu       Image: Naciwa handlowa:         Konfiguracja profilu       Image: Naciwa handlowa:         Image: Naciwa handlowa:       Image: Naciwa handlowa:         Image: Naciwa handlowa:       Image: Naciwa handlowa:         Image: Naciwa handlowa:       Image: Naciwa handlowa:         Image: Naciwa handlowa:       Image: Naciwa handlowa:         Image: Naciwa handlowa:       Image: Naciwa handlowa:         Image: Naciwa handlowa:       Image: Naciwa handlowa:         Image: Naciwa handlowa:       Image: Naciwa handlowa:         Image: Naciwa handlowa:       Image: Nan                                                                                                    |              |                            |
| Checenia       Imp         Auturyzacja operacji       Imp         Odsługi       Imp         Katałog usługi elektronicznych       Imp         Wyszukówanie, mapa strony       Imp         Wyszukówanie, mapa strony       Imp         Wyszukówanie, mapa strony       Imp         Wyszukówanie, mapa strony       Imp         Wyszukówanie, mapa strony       Imp         Wyszukówanie, mapa strony       Imp         Wyszukówanie, mapa strony       Imp         Wyszukówanie na portału       Imp         Wyszukówanie       Imp         Woszukówanie       Imp         Woszukówanie       Imp         Woszukówanie       Imp         Woszukówanie       Imp         Woszukówanie       Imp         Woszukówanie       Imp         Woszukówanie       Imp         Woszukówanie       Imp Imp         Inscritteriteriteriteriteriteriteriteriterit                                                                                                    |              |                            |
| Pescul       NP         Katalog using elektronocznych       NP         Wyszukiwanie, mapa strony       O         Wyszukiwanie na portalu       O         Wicyty       NP         Wiczyty       NP         Wiczyty       NP         Wiczyty       NP         Wiczyty       NP         Wiczyty       NP         Wiczyty       NP         Podaniot turystyczny       NP         Podaniot turystyczny       NP         Podaniot turystyczny       NP         Podaniot turystyczny       NP         Podaniot turystyczny       NP         Podaniot turystycznych       NP         Podaniot turystycznych       NP         Podaniot turystycznych       NP         Podaniot turystycznych       NP         Podaniot turystycznych       NP         Podaniot turystycznych       NP         Podaniot turystycznych       NP         Podaniot turystycznych       NP         Podaniot turystycznych       NP         Podaniot turystycznych       NP         NP       Szerjestru podmot turystycznych         NP       NP         Podani a spectru podmot turystycznych </td <td></td> <td></td>                                                                                                    |              |                            |
| Wyscukiwanie, map strony       Image: Strony         Wyscukiwanie na portalu       Image: Strony         Witzyty       Image: Strony         Rezerwacja wizyty w 205       Image: Strony         Image: Strony       Image: Strony         Image: Strony       Image: Strony <tr< td=""><td></td><td></td></tr<>                                                                                                    |              |                            |
| Wizyty       Bodza dowani       Mice         Rozewacja wizyty w Zuši       Mice       Mice         Ustawienia       Mice       Mice         Konfiguracja profilu       Mice       Mice         Podmiot turystyczny       Mice       Mice         Lista podmiotiw turystycznych       Mice       Mice         Zarejestruj podmiot turystycznych       Mice       Mice         Zarejestruj podmiot turystycznych       Mice       Mice         Zarejestruj podmiot turystycznych       Wise w ewdencji, o którym mowa w ustawe o usługach hotelarskich oraz usługach płotółw wycescaek i przewodników turystycznych       Mice         Wise do rojestru, o którym mowa w ustawe o usługach hotelarskich oraz usługach płotółw wycescaek i przewodników turystycznych:       Mice         Wpis w ewdencji, o którym mowa w ustawe o usługach hotelarskich urystycznych:       Numer velau do KS:         Wpis do rojestru, o którym mowa w ustawe o usługach hotelarskich lurystycznych:       Numer wpisu do KS:         Wpis do CEIDG       Teimracja o ofecowamu usług hotelarskich lurystycznego: stwadczone usług pomicej płotyku Publicznego:         Zobowtgazese do zamienzzesea informacji o motivowi w usługoci płotokicki za pomicej płotskiego Bonu Turystycznego: stwadczone usług biotelarskich lub imprezy turystycznego: stwadczone usług biotelarskich industore usług biotelarskich lub imprezy turystycznego: stwadczone usług do teikarskich industore usług biotelarskich industore usługi biotelarskich industore us                                                                                                    |              |                            |
| Note: Nacy or Nacy or Nacy or Nacy       Namer Island:         Votawienia       Namer Island:         Konfiguracja profilu       Namer Island:         Podaniot turystyczny       Email:         Lista podmiotów turystycznych       Email:         Zarejestruj podmiot turystycznych       Wpis w ewsdelencji, o litirej mowa w ustawie o usługach hotelarskich oraz usługach piłotów wycisczek i przewodników turystycznych:         Wpis w ewsdelencji, o litirej mowa w ustawie o usługach hotelarskich oraz usługach piłotów wycisczek i przewodników turystycznych:         Wpis w ewsdelencji, o litirej mowa w ustawie o usługach hotelarskich oraz usługach piłotów wycisczek i przewodników turystycznych:         Wpis w ewsdelencji, o litirej mowa w ustawie o usługach hotelarskich i powiązanych usługach turystycznych:         Wpis w ewsdelencji, o litirej mowa w ustawie o usługach hotelarskich i powiązanych usługach turystycznych:         Wpis w ewsdelencji, o litirej mowa w ustawie o usługach hotelarskich i powiązanych usługach turystycznych:         Wpis do rojestru, o którym mowa w ustawie o usługach turystycznych:         Wpis do rojestru, o którym mowa w ustawie o usługach turystycznych:         Wpis do rojestru, o którym mowa w ustawie o usługach turystycznych:         Wpis do rojestru, o którym mowa w ustawie o usługach turystycznych:         Wpis do rojestru, o którym mowa w ustawie o usługach turystycznych:         Wpis do czmez         Wpis do rojestru, o którym mowa w ustawie o usługach turystycznych: <td></td> <td></td>                                                                                                    |              |                            |
| Konfiguracja profilu       Mejezuweći:         Podiniot turystyczny       Emai:         Lista podmiotów turystycznych       Emai:         Zarejestruj podmiot turystyczny       Wpis w ewidewcji, o której mowa w ustawie o usługach hotelarskich urystycznych:         Zarejestruj podmiot turystyczny       Wpis w ewidewcji, o której mowa w ustawie o usługach hotelarskich urystycznych:         Wpis do rejestru, o którym mowa w ostawie o improzach turystycznych:       Wpis do rejestru, o którym mowa w ostawie o improzach turystycznych:         Wpis do rejestru, o którym mowa w ostawie o improzach turystycznych:       Wpis do rejestru, o którym mowa w ostawie o improzach turystycznych:         Wpis do rejestru, o którym mowa w ostawie o improzach turystycznych:       Wpis do rejestru; o którym mowa w ostawie o improzach turystycznych:         Wpis do rejestru, o którym mowa w ostawie o improzach turystycznych:       Wpis do rejestru; o którym mowa w ostawie o improzach turystycznych:         Wpis do rejestru; o którym mowa w ostawie o improzach turystycznych:       Wpis do rejestru;         Wpis do rejestru; o którym mowa w ostawie o improzach turystycznych:       Wpis do cellos:         Wpis do rejestru;       Kurner wpisu do KRS;         Wpis do cellos:       Wpis do cellos:         Szobowązanew do zamesuczenia informacji o mostiwości płatności za pomocą Połkionejo Bowi. Turystycznego za świadczone usługi hotelarskich wiej wiej wiej wiej wiej wiej wiej wiej                                                                                                    |              |                            |
| Enal:<br>Lista podmiotów turystycznych<br>Szerejestruj podmiot turystycznych<br>Zarejestruj podmiot turystycznych<br>Szerejestruj podmiot turystycznych<br>Szerejestruj podmiot turystycznych<br>Szerejestruj podmiot turystycznych<br>Wpis do rojestru, o którym mowa w ustawie o usługach hotelarskich<br>i powiązanych usługach turystycznych<br>Szerejestruj podmiot turystycznych<br>Wpis do rojestru, o którym mowa w ustawie o imprezach turystycznych<br>i powiązanych usługach turystycznych<br>Wpis do rojestru, o którym mowa w ustawie o imprezach turystycznych<br>i powiązanych usługach turystycznych<br>Wpis do rojestru, o którym mowa w ustawie o imprezach turystycznych<br>i powiązanych usługach turystycznych<br>Wpis do rojestru, o którym mowa w ustawie o imprezach turystycznych<br>i powiązanych usługach turystycznych<br>Wpis do rojestru, o którym mowa w ustawie o imprezach turystycznych<br>Wpis do rojestru<br>i powiązanych usługach turystycznych<br>Wpis do rojestru<br>Wpis do rojestru<br>i powiązanych usługach turystycznych<br>Wpis do rojestru<br>i powiązanych usługach turystycznych<br>i powiązanych usługach turystycznych<br>Wpis do rojestru<br>i powiązanych usługach turystycznych<br>i powiązanych usługach turystycznych<br>i powiązanych usługach turystycznych<br>i powiązanych usługach turystycznych<br>i powiązanych usługach usługach<br>i powiązanych usługach i usługach<br>i powiązanych usługach i usługach<br>i powiązanych o otek<br>Wpis do rojestru<br>i powiązanych usługach usługach<br>i powiązanych usługach<br>i powiązanych usługach<br>i powiązanych o otek<br>i powiązanych i usługach<br>i powiązanych i powiązanych<br>i powiązanych osobowych da cełów prowadzonych<br>praze Połską Organizację Turystyczne da istaw powiązonych<br>i powiązacje bołowych darych w zakrose nazwy i atmuse                                                                                                    |              |                            |
| Lista podmotów turystycznych     Zarejestruj podmot turystycznych     Zarejestruj podmot turystycznego     Zabowązanee do zameszczenia informacji o mostłwości płatności za     pomocji Polskiego Borni Turystycznego za świadczone usługi     hutelarskie lub imprezy turystycznego za świadczone usługi     hutelarskie lub imprezy turystycznego za świadczone usługi     hutelarskie lub imprezy turystycznego za świadczone usługi     hutelarskie lub imprezy turystycznego za świadczone usługi     hutelarskie lub imprezy turystycznego za świadczone usługi     hutelarskie lub imprezy turystycznego za świadczone usługi     hutelarskie lub imprezy burystycznego za świadczone usł                                                                                                    |              |                            |
| Zarejestruj podmiot turystyczny<br>na biskie POT Wpis w swidencji, o litórej mowa w ustawie o usługach hotelarskich<br>oraz usługach pikółów wycesczek i przewodników turystycznychi<br>u powiązanych usługach turystycznych<br>i powiązanych usługach turystycznych<br>i powiązanych usługach turystycznych<br>i powiązanych usługach turystycznych<br>i powiązanych usługach turystycznych<br>i powiązanych usługach turystycznych<br>i powiązanych usługach turystycznych<br>i powiązanych usługach turystycznych<br>i powiązanych usługach turystycznych<br>i powiązanych usługach turystycznych<br>i powiązanych usługach turystycznych<br>i powiązanych usługach turystycznych<br>i pomiązanych usługach turystycznych<br>i pomiązanych usługach turystycznych<br>i pomiązanych usługach turystycznych<br>i pomiązanych usługach turystycznych<br>i pomiązanych usługach turystycznych<br>i pomiązanych usługach turystycznych<br>i pomiązanych usługach turystycznych<br>i pomiązanych usługach turystycznych<br>i pomiązanych usługach turystycznych<br>i pomiązanych usługach turystycznych<br>i pomiązanych usługach turystycznego<br>i pomiązanych usługach turystycznego<br>i pomiązany |              |                            |
| obiekto, adresu strony internotriwej oraz daných kont w mediach<br>społocznościowych dla obłów prowadzonych prawz Połaka Organizację<br>Turystyczną działań promocyjnych Połakiego Bonu Turystycznego:<br>Status:<br>Czas modyfikacji<br>zmenostkie                                                                                                    |              |                            |
| Wenga srabionu:                                                                                                    |              |                            |
| Dodatkowe informacje o obiektach podmiotu turystycznego                                                                                                    |              |                            |
| Nacra Adres y                                                                                                    | Wepersödztem | Adhes strony international |
|                                                                                                    |              |                            |
| <u>ዮ</u> ዮ                                                                                                    |              |                            |

Z tego okna możesz zmienić dane podmiotu [Zmiana danych] lub zrezygnować z udziału w programie [Rezygnuj]. Po naciśnięciu tych przycisków uruchomisz kreator, taki jak przy rejestracji. Postępuj zgodnie z poleceniami.

Jeśli zrezygnujesz z udziału w programie, a chcesz do niego powrócić, naciśnij [Ponowna rejestracja po rezygnacji] w funkcji [Szczegóły]. Uruchomisz kreator, taki jak przy rejestracji. Postępuj zgodnie z poleceniami.

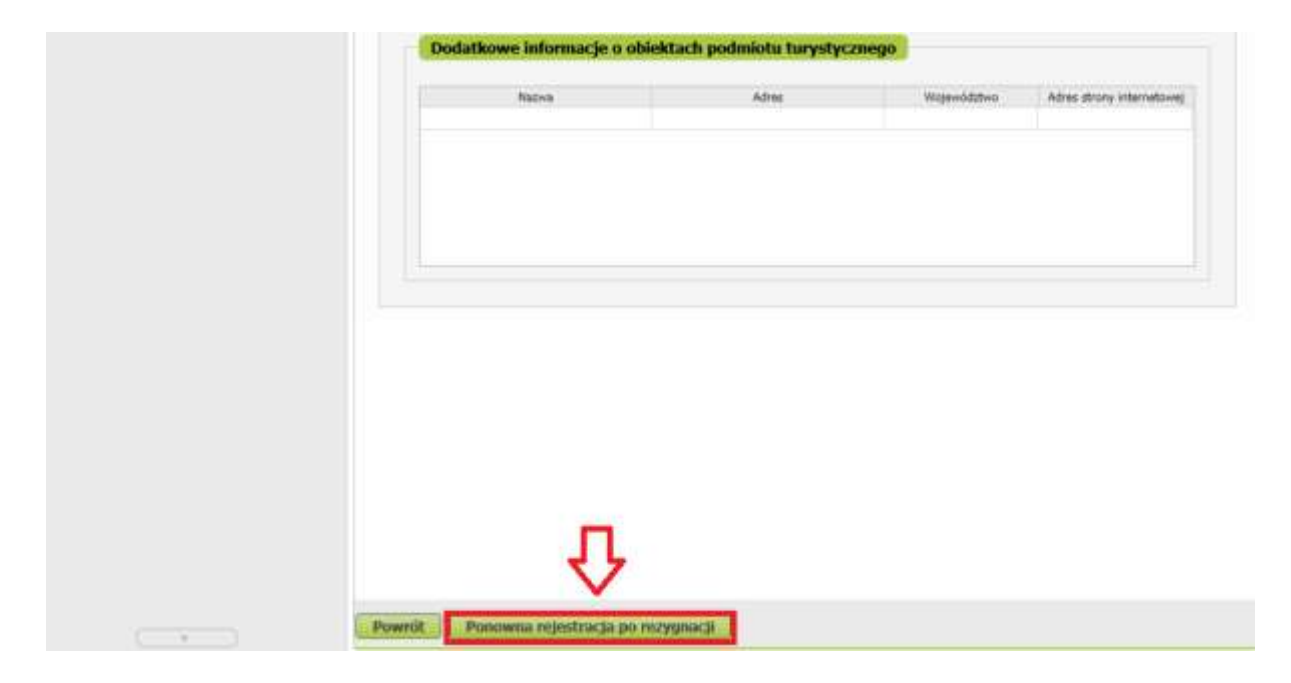